一、概述

HD29E64S 机型采用新开发基础机芯 HY80, 解码、逐行处理采用 HTV180-P, 后端显示处理 IC 采用 Toshiba 的 TB1307FG。本机主要功能:

- 1、画面比例可选(高清模式下): 16:9, 4:3。
- 2、Y/Cb(Pb)/Cr(Pr)信号格式: 480I/60Hz、480P/60Hz、576I/50Hz、576P/50Hz、 720P/60Hz、1080I/50Hz/60Hz、1080P/60Hz。
- 3、PC 信号格式: VGA、SVGA、XGA。

### 二、进入、退出工厂模式方法

- 进入方法: 1、用户音量值设为 0,选择光标停在用户菜单的图像菜单"对比度"项上, 3 秒内按序输入密码 9735。
  - 2、快捷标志 Factory Hot Key 为"开"时,按工厂快捷键(Q款遥控器最下面一行的中间按键)进入工厂菜单。

进入工厂模式后屏幕左下角会显示字母 "P"和软件版本号,此模式下几个 特殊按键如下:

- "0"键:场关断,显示水平亮线,再按一下将场打开
- "1"键:进入白平衡调整菜单,按"确认"键退出
- "2"键:进入几何调整菜单,按"确认"键退出
- "4"键:进入系统设置菜单,按"确认"键退出
- "9"键: 进入/退出 BUS-FREE
- 退出方法: 1、快捷标志 Factory Hot Key 为"开"时, 按工厂快捷键。
  - 2、选择 Producting 菜单中的 Shop INIT 项。
  - 3、按住本机"音量-"键三秒钟。

三、调试内容及方式

本机的使用请阅读使用说明书,工厂调试方法如下:

(一)、B+电压调整

| 信号       | 图象状态 | 调整点  | 监测点  | 数值              |
|----------|------|------|------|-----------------|
| PHILIPS卡 | 标准   | R854 | R844 | $140 \pm 0.5 V$ |

以上 B+电压值为推荐值,各地工厂 PE 根据当批次物料进行配管,具体 B+电压见 PE 配管表

#### (二)、SCREEN 电压调整

进入工厂模式,按"0"键将场关断,然后调整高压包 SCREEN 旋钮,使屏幕中间水 平亮线刚好看见。

### (三)、聚焦调整

用黑底方格信号,将图像设置在标准状态。调 FBT 的聚焦电位器,监视屏幕,兼顾 中心和边角,使线条最清楚。

#### (四)、工厂菜单中生产菜单的设置

进入工厂模式后,按"4"键进入"Producting"菜单

| 调试项目            | 缺省值    | 调试内容                |
|-----------------|--------|---------------------|
| BRTC            | 根据需要调整 | 副亮度调整               |
| Factory Hot Key | 开/关    | 工厂模式快捷键开关           |
| Warm Up         | 开/关    | 老化模式开关              |
| Shop INIT       |        | 出厂初始化               |
| IC List         |        | 列出所有 IIC 总线上的器件应答情况 |

### (五)、几何特性调整

本机芯几何数据共有三套: 1、TV 模式

2、HDTV(720P/60Hz) 4:3 和 16:9 模式

3、电脑模式(VGA 640X480/60Hz)

用 PHILIPS 测试卡信号进行几何调整

进入工厂菜单,按"2"键进入几何调整菜单

| 调试项目  | 缺省值    | 调试内容    |
|-------|--------|---------|
| VP    | 根据需要调整 | 场中心     |
| HIGH  | 根据需要调整 | 场幅度     |
| VSC   | 根据需要调整 | 场S校正    |
| VLIN  | 根据需要调整 | 场线性     |
| HPOS  | 根据需要调整 | 行中心     |
| HSIZE | 根据需要调整 | 行幅度     |
| TRAP  | 根据需要调整 | 梯形校正    |
| PINC  | 根据需要调整 | 枕形校正    |
| PARA  | 根据需要调整 | 平行四边形校正 |
| BOW   | 根据需要调整 | 弓形校正    |
| CNRT  | 根据需要调整 | 上边角校正   |
| CNRB  | 根据需要调整 | 下边角校正   |

注: 1、TV 模式下只需对 PAL 制信号进行几何调整, NTSC 制信号与之共用几何数据。

2、生产时只调 TV PAL 制模式,其它模式使用偏移量,偏移量的调整由 PE 在生产前设置好。

## (六)、白平衡的调整

白平衡坐标: X=0.274±10, Y=0.280±10

本机芯有三套白平衡数据: TV/AV, VGA(640\*480 60Hz)和HDTV(720P/60Hz) 进入工厂菜单,按"1"键进入白平衡调整菜单,此时图像模式和色温自动切换 到标准状态。附表中有自动白平衡调试介绍。

| 调试项目 | 缺省值 | 调试内容             |
|------|-----|------------------|
| RC   | 60  | 根据需要调整(红枪消隐电平调整) |
| GC   | 60  | 不需要调整(绿枪消隐电平调整)  |
| BC   | 60  | 根据需要调整(蓝枪消隐电平调整) |
| RD   | 85  | 根据需要调整(红枪增益调整)   |
| GD   | 85  | 不需要调整(绿枪增益调整)    |
| BD   | 85  | 根据需要调整(蓝枪增益调整)   |

注: 生产时,只调 TV/AV 白平衡, VGA/HDTV 使用偏移量,偏移量的设定由 PE 在量产前完成。

(七)、IC 预抄写

FLASH: ICM8(W39L040AP708) 需预先抄写,升级时可通过 VGA 接口或插座 XM2 在线升级。

### PE 工程师进入、退出设计模式方法

- 进入方法: 1、Factory Hot Key 设为"开"的情况下,选择光标停在用户菜单的图像菜 单"对比度"项上,3秒内按序输入密码 1950。
  - 2、快捷标志 Design Hot Key 为"开"时,按"节目记忆"键进入。
- 退出方法: 1、快捷标志 Design Hot Key 为"开"时,按"节目记忆"键退出。此时并 未完全退出,屏幕左下角显示有软件版本号。
  - 2、待机。
  - 3、将 Factory Hot Key 或 Design Hot Key 设为"开",选择 Producting 菜单中的 Shop INIT 项。

进入设计模式后将显示 TCL 调试主菜单,内容如下:

| 调试项目       | 调试内容                   |
|------------|------------------------|
| Geometry   | 进入几何调整菜单               |
| WB         | 进入白平衡调整菜单              |
| Producting | 进入生产设置菜单               |
| IIC Tool   | 进入寄存器的设置               |
| Setup      | 进入系统设置菜单               |
| Num Key    | 光标移动到此项后按"0"键将场关断,再按打开 |

注: 1、进入各子菜单后按"菜单"键返回。

### 设计模式调试内容

- 1、Geometry、WB、Producting 同工厂模式。
- 2、IIC Tool 调试:进入后利用音量键和节目键进行选择和改变数据。
- 3、Setup 调试

| 调试项目           | 缺省值 | 调试内容       |
|----------------|-----|------------|
| SZ Code        |     | 显示软件版本号    |
| EEPROM INIT    |     | 初始化 EEPROM |
| OSD POSI       | 27  | 调整 OSD 位置  |
| SVM Gain       | 63  | 调整速调增益     |
| SVM Delay      | 24  | 调整速调延迟     |
| Force Blue     |     | 强制蓝屏       |
| Design Hot Key | 关   | 设计模式快捷键开/关 |
| AFC            |     | AFC 状态检测   |

<sup>2、</sup>按"确认"键显示内容消失,屏幕左下角会显示字母"D"和软件版本号。

# 附表: 自动白平衡参数地址

1、白平衡数据范围 暗平衡数据值的范围是 0x00~0xFF 亮平衡数据值的范围是 0x00~0x7F

2、白平衡数据位置

|       | 在 EEPROM 中的存储位置    | 在预视放芯片中的寄存器位置   |
|-------|--------------------|-----------------|
| 暗平衡红色 | 1                  | 0x13            |
| 暗平衡绿色 | 2                  | 0x14            |
| 暗平衡蓝色 | 3                  | 0x15            |
| 亮平衡红色 | 4                  | 0x10            |
| 亮平衡绿色 | 5                  | 0x11            |
| 亮平衡蓝色 | 6                  | 0x12            |
|       | EEPROM 的总线地址: 0xA0 | 预视放芯片总线地址: 0x8C |

3、调试接口:位置在 XM3(6Pin 接插口)

| BUS-SW | 接口检测线: 平常为高电平, 接入自动白平衡仪器时将它变为低电平 |
|--------|----------------------------------|
| SDA1   | 预视放芯片总线 SDA                      |
| GND    | 地                                |
| SCL1   | 预视放芯片总线 SCL                      |
| SDA2   | EEPROM 总线 SDA                    |
| SCL2   | EEPROM 总线 SCL                    |

4、电视机软件检测到 BUS-SW 为低电平时自动关闭总线操作,让出总线操作权给自动白平衡仪 自动白平衡仪调整白平衡参数后需要将结果数据存入 EEPROM 相应地址。 电视机软件检测到 BUS-SW 回到高电平时从 EEPROM 相应地址读入新的白平衡数据。